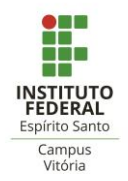

# <u>GUIA PRÁTICO PARA REALIZAÇÃO DE</u> WEBCONFERÊNCIA BIGBLUEBUTTON –

## Campus Vitória

Olá,

Neste Guia Prático estão reunidas algumas informações básicas para acesso à plataforma de Webconferências, adotada atualmente pelo *Campus* Vitória. Essa plataforma, foi desenvolvida para atender às demandas do Campus neste atípico momento que estamos vivendo devido a Pandemia de Covid-19.

Vamos começar?!

#### 1- ACESSO E INTERFACE DA PLATAFORMA

O acesso à plataforma de Webconferências será feito através do endereço: <u>https://conferencia2.vitoria.ifes.edu.br/b/</u>

Essa será a interface inicial que você irá se deparar:

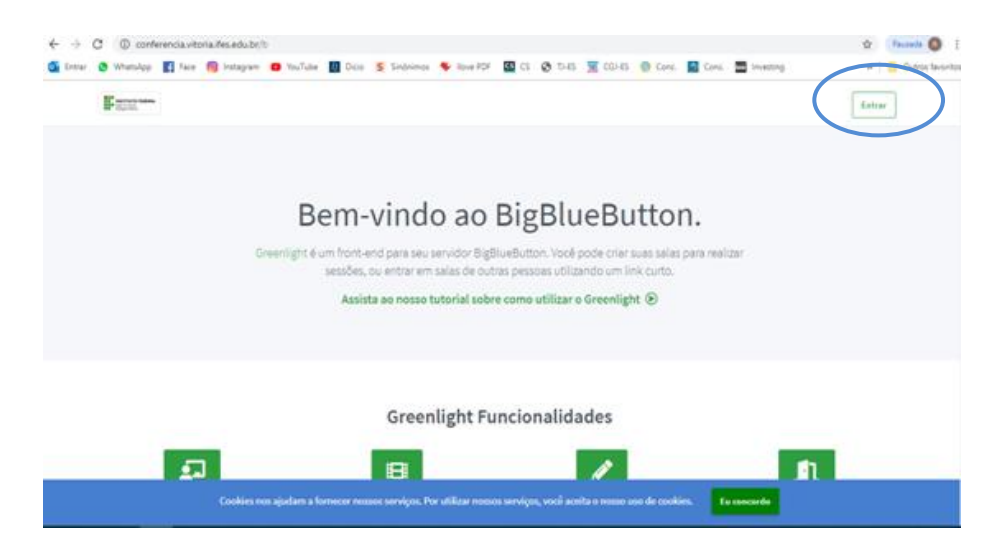

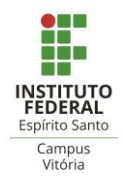

Basta clicar na opção "ENTRAR", que está localizada no campo superior direito da interface inicial.

Em seguida, você será direcionado à página para acesso à plataforma:

| Entre em sua conta.        |  |
|----------------------------|--|
| seconococcoccepties.adu.te |  |
| P                          |  |
| Entrar                     |  |
|                            |  |
|                            |  |

O login e senha de acesso é o mesmo que já utiliza para acessar a rede do lfes.

Ao preencher os campos e clicar em "ENTRAR" você será direcionado à outra interface, correspondendo a "**sua página particular**".

**IMPORTANTE:** Essa página ainda não é a sala de reuniões!

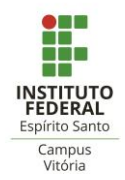

#### 2- PÁGINA PRINCIPAL

Abaixo demonstramos como se apresenta sua página principal na plataforma BigBlueButton:

| E MATTER MARK                                                                                                    | 🕷 Sala Inicial | 🖬 Gravações 🕜 🗠 🎰 🖓 👘 |  |
|----------------------------------------------------------------------------------------------------|----------------|-----------------------|--|
| Sala inicial<br>15essões jo Gravações da Sala<br>Convider participantes<br>Marticipantes<br>Marticipantes<br>Sala inicial<br>Utilimo sensõe em Junho 18, 2020<br>i |                | Iniciar               |  |
| Gravações da Sala                                                                                                    |                | Pesquisar Q           |  |
|                                                                                                    | VICIDII INANE  | EODMATOR              |  |

- a) Para acessar a sala de reuniões <u>selecione a sala com o nome "Sala</u> <u>Inicial"</u>e, em seguida, selecione a opção "INICIAR", que está na cor azul à direita da tela.
- b) Para permitir o acesso dos demais participantes basta enviar o link da sala por e-mail ou outro meio de comunicação. O link já está disponível nessa mesma interface, logo abaixo do cabeçalho da sala, devendo o coordenador clicar na opção "copiar" e depois colar esse link na mensagem que enviará aos demais convidados.
- c) Ao final da webconferência, basta que o seu iniciador saia da mesma para que todo processo (incluindo o de gravação, quando for o caso) se finalize.

Informamos que esse link permanecerá o mesmo para todas as reuniões que forem realizadas por você nesta plataforma de Webconferências.

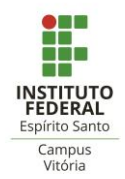

#### 3- SALA DE REUNIÕES

Ao clicar em "INICIAR" você será direcionado à sala de reuniões, devendo selecionar a opção de microfone para que possa conduzir a reunião:

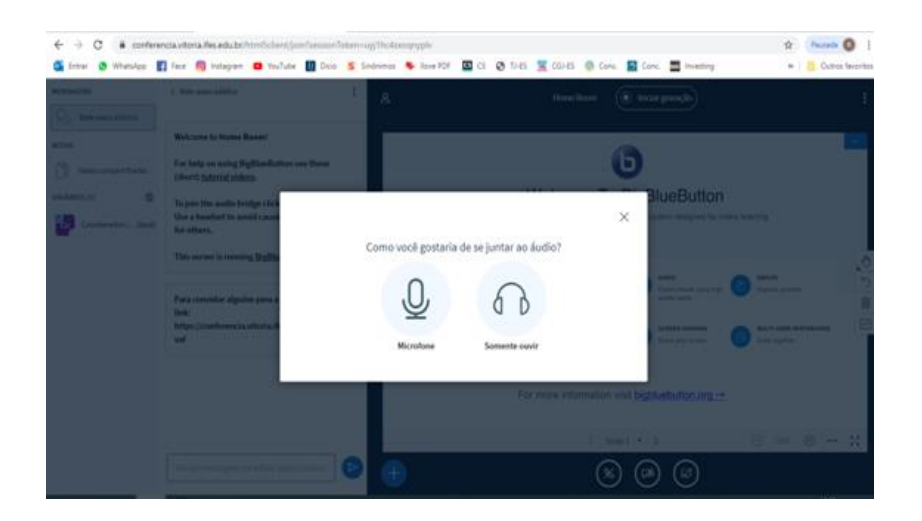

Assim que você selecionar o microfone aparecerá uma tela de teste para que você mesmo avalie a qualidade do seu áudio:

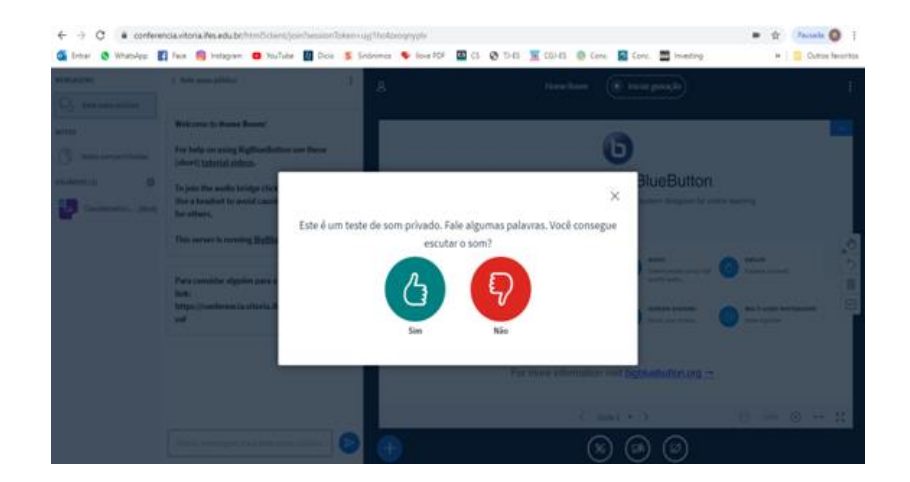

Ok, finalmente entramos na sala de reunião!

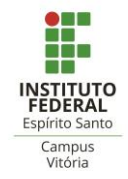

Ela tem a seguinte interface:

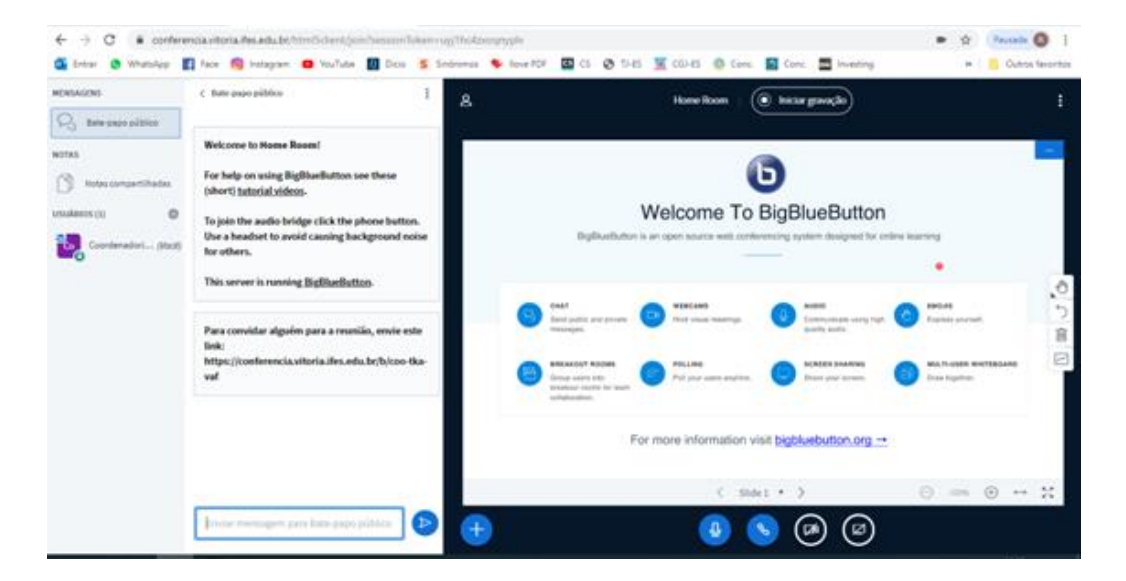

Na coluna da esquerda estarão os participantes e quando clicar sobre um dos nomes surgirá um *menu* com algumas opções que poderá fazer direcionado a ele, em particular.

Para adicionar uma apresentação ou documento é só clicar no sinal de mais (+) que está destacado em azul, no canto inferior esquerdo da tela principal. É nessa tela que aparecerão as imagens e informações que você desejar apresentar aos participantes:

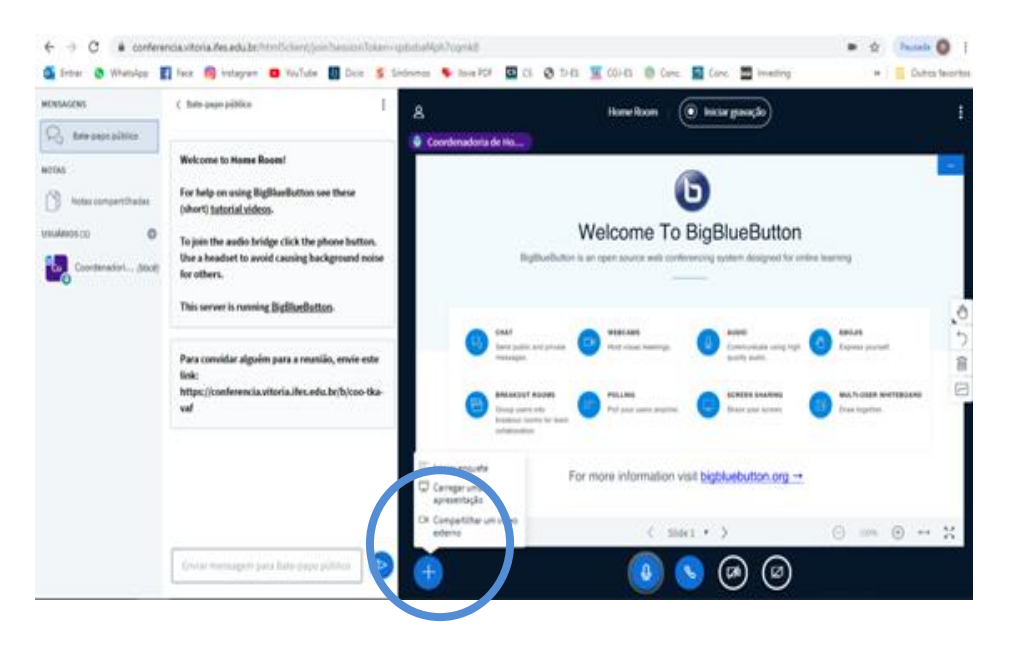

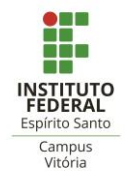

Na parte inferior da tela principal

existe opções para ativar/desativar: seu microfone, seu áudio, sua câmera e ativar espelho de tela.

**Para gravar uma reunião**, <u>quando se fizer estritamente necessário</u>, basta clicar na opção de "iniciar gravação" na parte superior da tela principal. Você poderá pausar e reiniciar a mesma gravação durante a reunião e após finalizada estará disponível em sua página principal, na forma de link para ser compartilhado. A plataforma <u>não</u> possibilita baixar o arquivo.

**Para encerrar a reunião** basta clicar no *menu* indicado com três pontinhos no canto superior direito da tela. Ao encerrar a reunião, a sala será automaticamente fechada assim que você fizer logoff, podendo ser reaberta a qualquer momento para uma nova reunião.

### 4- CONFIGURAÇÕES DA SALA DE REUNIÕES

Na página principal é possível alterar algumas configurações da sala de reuniões, para alterar o nome da sala e também indicar como se dará o acesso dos demais participantes, como por exemplo: criar código de acesso ou solicitar a aprovação do moderador.

Para isso, selecione o menu da sala, indicado com "três pontinhos", próximo ao nome e abrirá uma nova tela de configurações, conforme exemplo abaixo:

| ← → C ☆<br>Apps M Gmail | <ul> <li>conferencia2.vitoria.ifes.edu.br/b/cam-64y-d4f</li> <li>YouTube X Maps E 8° ano vespertino</li> </ul> | curso_ingles_para_i 🔹 Fluency Week 🎐 Portal do aluno - Pr                 | Q \$ | € : |
|-------------------------|----------------------------------------------------------------------------------------------------|---------------------------------------------------------------------------|------|-----|
|                         | The second second                                                                                              | 🎢 Sala Inicial 🔤 Gravações 🧯 Contra Sana Sana Sana Sana Sana Sana Sana Sa |      |     |
|                         |                                                                                                    | Configurações da sala                                                     |      |     |
|                         | Sala inicial *                                                                                                 | عام Sala inicial                                                          |      |     |
|                         | 1 Sessões   0 Gravações da Sala                                                                                | 🎭 Gerar um código de acesso opcional para a sala 👔                        |      |     |
|                         | Convidar participantes                                                                                         | Usuários entram em mudo                                                   |      |     |
|                         | Phttps://conferencia2.vitoria.ifes.edu.br/b/cam-6                                                              | Solicitar aprovação do moderador antes de entrar na sala                  |      |     |
|                         |                                                                                                    | Permitir que qualquer usuário inicie esta sala                            |      |     |
|                         | Sala inicial                                                                                                   | Todos os usuários acessam a sala como moderadores                         |      |     |
|                         |                                                                                                    | Atualizar sələ                                                            |      |     |
|                         | Gravações da Sala                                                                                              | Você pode editar as configurações da sala a qualquer momento. Pesquisar Q |      |     |
|                         | NOME MINIATURAS                                                                                                | DURAÇÃO USUÁRIOS VISIBILIDADE FORMATOS                                    |      |     |

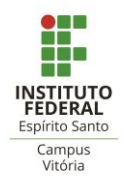

**Importante:** Ao moderador é permitido executar todos os recursos da sala no momento da reunião, sendo possível fazê-lo durante a reunião, clicando sobre o nome do participante e selecionando a opção "promover a moderador".

O nome da sala de reuniões é o mesmo que ficará visível aos participantes, então você deverá alterá-lo, colocando seu nome e função ou setor, para facilitar a identificação da sala, como no exemplo abaixo:

| 1 Sessões   0 Gravações da Sala       Comvidar participantes       Ø https://conferencia2.vitoria.lfes.edu.br/b/cam-64y-d4f |
|----------------------------------------------------------------------------------------------------|
| Convidar participantes           Imician           Inician                                                                  |
| https://conferencia2.vitoria.lfes.edu.br/b/cam-64y-d4f     Copiar     Iniciar                                               |
|                                                                                                    |
| Camila Anizio - Técnico em<br>Assuntos Educacionais<br>Ultima sessão em Junho 19, 2020                                      |

Tá certo, pessoal! Essas foram algumas dicas básicas para que você possa iniciar as atividades na plataforma de Webconferências.

Podemos ver que ela não é muito difícil e algumas ações são autoexplicativas através de imagens que ela oferece.

Esperamos ter ajudado!

Equipe Diren